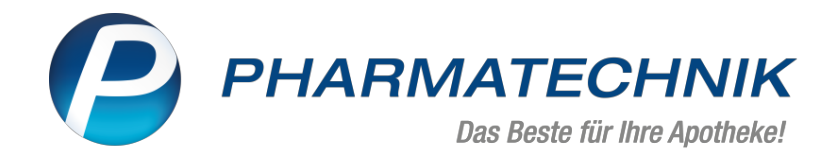

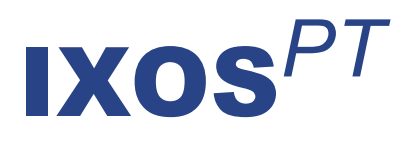

# Version 2021.6

Versionsbeschreibung

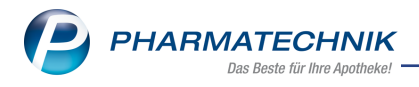

# Inhalt

| 1 Neuerungen in der Online-Hilfe                                              | 3  |
|-------------------------------------------------------------------------------|----|
| 1.1 Druckfunktion direkt aus der Werkzeugleiste heraus                        | 3  |
| 1.2 Neue Struktur für Versionsbeschreibung und Neuerungen in der Online-Hilfe | 3  |
| 2 Botendienst                                                                 | 5  |
| 2.1 Erweiterung der Botendienst-Funktionalität                                | 5  |
| 3 Kasse                                                                       | 6  |
| 3.1 Neuer Hinweis auf Treffer mit Interaktionspartnern anderer Kunden         | 6  |
| 3.2 Abhol-Abschnitt auf Kombibeleg Kassenbon + Abholschein erweitert          | 6  |
| 4 Faktura                                                                     |    |
| 4.1 Positionsbezogene Informationen für Lieferschein und Rechnung erfassen    |    |
| 5 Blistermanagement                                                           | 11 |
| 5.1 OCS-Artikel-Nr. konfigurieren                                             | 11 |
| 6 Artikelverwaltung                                                           | 12 |
| 6 1 Artikellisten <sup>.</sup> P7N konjeren                                   | 12 |
| 6.2 Erweiterte Artikelsuche: neues Suchkriterium                              | 12 |
| 6.3 Lagerinfo F&P: Anzeige des Verfalldatums                                  |    |
| 6.4 Spalte 'Verfall' in Trefferlisten konfigurieren                           |    |
| 7 Preise und Kalkulation                                                      | 15 |
| 7.1 Neue Funktion "Preise aus Datei" für Aktionspreislisten                   |    |
| 8 Kontakte                                                                    | 17 |
| 8.1 Neue Berechtigungen in Bezug auf Faktura-Einstellungen in den Kontakten   |    |
| 8.2 Anbieter-Kontakte: Erweiterung der Adressdaten                            |    |
| 8.3 Kunden-Kontakte Typ 'Firma': Weitere Daten erweitert                      |    |
| 8.4 Telefonnummer-Eingabe optimiert                                           |    |
| 9 Rezepturen                                                                  | 20 |
| 9.1 Rezepturbestandteil auswählen                                             | 20 |
| 9.2 PZN der Rezepturbestandteile anzeigen                                     | 20 |
| 9.3 Herstellungsprotokoll: Angaben zur Plausibilitätsprüfung möglich          | 21 |
| 10 Warenlogistik                                                              | 22 |
| 10.1 Prüfprotokoll für Ausgangsprodukte: Feld 'Chargen-Bezeichnung' erweitert |    |
| 10.2 MSV3-Dienstanbieter                                                      | 22 |
| 11 Reports                                                                    | 23 |
| 11.1 Neue vordefinierte Abfrage in den Basisauswertungen                      | 23 |
| 12 Informationen zu aktuellen Themen im Apothekenmarkt                        | 24 |
| 12.1 Aktuelles zur Telematikinfrastruktur                                     | 24 |
| 12.2 Aktuelles zu den eRezept Modellprojekten                                 | 24 |
| 12.3 Änderung im Arbeitsablauf aufgrund der Corona-Situation                  | 24 |
| 12.4 Aktuelles zur Kassensicherungsverordnung und TSE                         | 24 |
| 12.5 Aktuelles zu securPharm                                                  | 24 |
| 13 Unterstützung beim Arbeiten mit IXOS                                       | 25 |

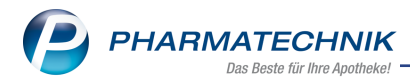

# 1 Neuerungen in der Online-Hilfe

### 1.1 Druckfunktion direkt aus der Werkzeugleiste heraus

#### Anwendungsfall: Hilfeseite ausdrucken

#### Modul: Onlinehilfe

#### Neu/geändert:

Verwenden Sie zum Ausdrucken eines Hilfethemas das Drucker-Symbol aus der Werkzeugleiste:

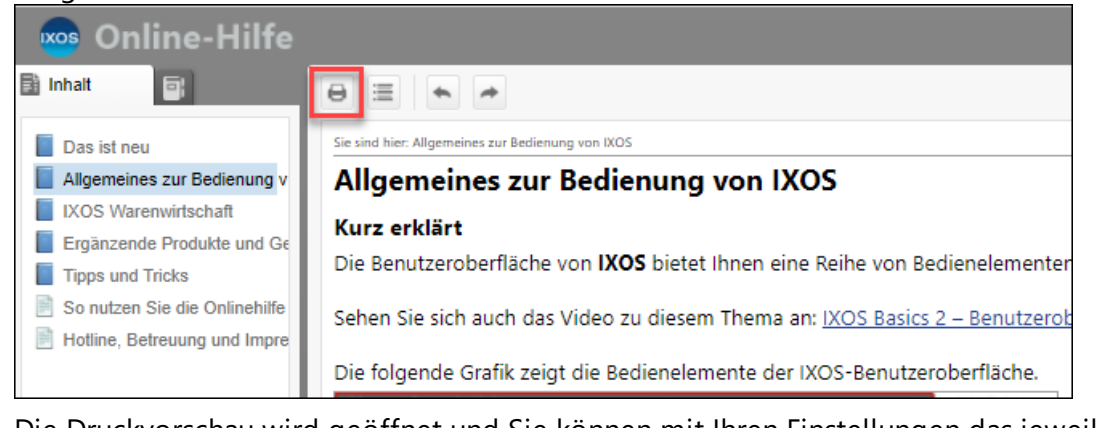

Die Druckvorschau wird geöffnet und Sie können mit Ihren Einstellungen das jeweilige Hilfethema ausdrucken.

Mehr dazu lesen Sie in <u>So nutzen Sie die Online-Hilfe</u>.

# 1.2 Neue Struktur für Versionsbeschreibung und Neuerungen in der Online-Hilfe

# Anwendungsfall: Versionsbeschreibung und geänderte Hilfethemen lesen Modul: Onlinehilfe Neu/geändert:

Die Versionsbeschreibung, neue und geänderte Hilfethemen und das Archiv der Versionsbeschreibung sind optimiert worden:

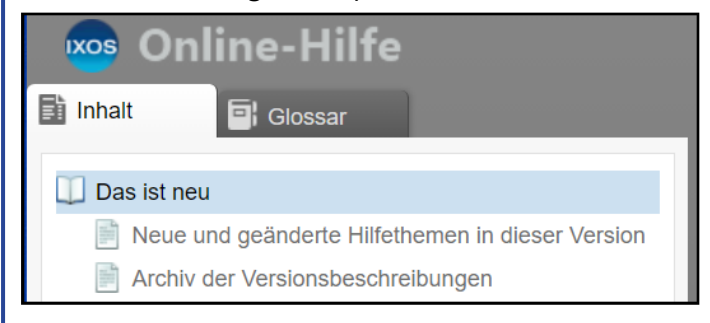

#### Mehr dazu lesen Sie in den Themen

- So nutzen Sie die Online-Hilfe,
- Das ist neu in der aktuellen Version Versionsbeschreibung,

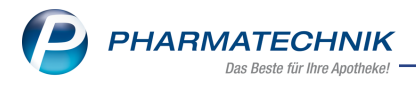

- Neue und geänderte Hilfethemen in dieser Version,
- Versions-Historie.

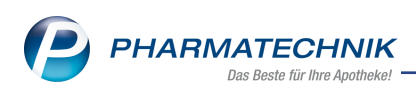

# 2 We Botendienst

# 2.1 Erweiterung der Botendienst-Funktionalität

#### Anwendungsfall: Botentouren anlegen, planen, liefern und abrechnen

Modul: Botendienst - 🍪

#### Neu/geändert:

Der Botendienst wird um zahlreiche neue Funktionalitäten erweitert. Dazu gehören:

- Kunden-Adresserkennung, Routenplanung und Routenoptimierung mit Google-Karten, <u>Botendiensttour planen und packen</u>, <u>Lieferung per Bote oder per Post</u> und <u>Kartendarstellung im Botendienst</u>
- Tourplanung mit Anzeige von Karten, Botentour anlegen und bearbeiten
- Automatische Tourdatenübergabe aus IXOS an den Boten (über E-Mailadresse),
- Webanwendung für den Boten (Lieferliste U5-Bote), <u>Lieferliste U5-Bote im Boten-</u> <u>dienst</u>
  - Einlesen der Tourdaten über einen QR-Code, <u>Belege für Botenlieferung aus</u>-<u>drucken</u>
  - Online-Zahlungsmöglichkeit an mobilem Kartengerät, <u>Tour abrechnen</u>, <u>Zahlung</u> <u>mit dem SumUp Air Kartenterminal abwickeln</u> und <u>Systemeinstellungen im</u> <u>Botendienst</u>
  - Tourführung für den Boten über Routing, Lieferliste U5-Bote im Botendienst
  - Möglichkeit der Tourdokumentation für den Boten (Zahlungsart, Unterschrift, Kommentare) auf mobilem Endgerät über die "Lieferliste U5-Bote" möglich
- Online-Kommunikation zwischen Boten-Endgerät und IXOS, <u>Botendiensttour liefern</u> <u>und abrechnen</u>
- Ausdrucken tourrelevanter Dokumente, auch nachträglich (Karten, QR-Code, Lieferscheine und mehr), <u>Belege für Botenlieferung ausdrucken</u>
- Ausdruck des Tourprotokolls, <u>Botendiensttour liefern und abrechnen</u>
- Erstellen von Tourstatistiken aus dem Archiv heraus, Archivierte Botentour einsehen
- Adressübernahme in die Stammdaten bei Eingabe während Botenlieferung, <u>Lie-ferung per Bote oder Post</u>
- Häufig gestellte Fragen und Antworten rund um den Botendienst, <u>FAQ häufig</u> <u>gestellte Fragen zum Botendienst</u>

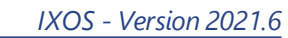

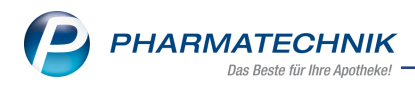

# 3 Kasse

### 3.1 Neuer Hinweis auf Treffer mit Interaktionspartnern anderer Kunden

#### Anwendungsfall: Risiko-Check bei Verkauf

# Modul: Kasse

#### Neu/geändert:

Ausgangspunkt: Sie haben bei einer verkaufsbezogenen Interaktion ein Subtotal <u>mit</u> und ein Subtotal ohne Kundenbezug.

Führen Sie nun einen Risiko-Check durch, so zeigt IXOS einen Hinweis an, dass Treffer mit Interaktionspartnern **anderer Kunden** vorhanden sind:

| Kasse > Interaktic   | nen (kundenbezogen)                                         |
|----------------------|-------------------------------------------------------------|
| Name                 | Vorname                                                     |
| Keine Kundenzuordnun | 9                                                           |
| 0 Treffer gefunden   | (Treffer mit Interaktionspartnern anderer Kunden vorhanden) |

Blättern Sie mit den Pfeiltasten rechts, um sich den zugehörigen Treffer anzeigen zu lassen:

|                                                |                               |                                          |                                     |   | ß   | ≞ ⊒ ? | @ @ × |
|------------------------------------------------|-------------------------------|------------------------------------------|-------------------------------------|---|-----|-------|-------|
| Name                                           | Vorname                       | Geburtsdatum                             | Geschlecht                          |   |     |       | ▲ 1   |
| Muster                                         | Max                           | 12.10.1978                               | männlich                            | Â | 104 |       | ₹ 2   |
| 1 Treffer gefunden (davon 1 mit Interaktionspo | artnern ohne Kundenzuordnung) |                                          |                                     |   |     |       |       |
| Interaktionspartner 1                          |                               | Klassifikation                           | Interaktionspartner 2               |   |     |       |       |
| Falithrom 3mg<br>Phenprocoumon                 |                               | Kontraindiziert<br>Datenlage hinreichend | Aspirin 500mg<br>Acetylsalicylsäure |   |     |       |       |
|                                                |                               |                                          |                                     |   |     |       |       |

Mehr dazu lesen Sie in Kundenbezogener Interaktionscheck.

# 3.2 Abhol-Abschnitt auf Kombibeleg Kassenbon + Abholschein erweitert

# Anwendungsfall: Kombibeleg Kassenbon+Abholschein drucken

# Modul: Kasse

Neu/geändert:

Der Abhol-Abschnitt des Kassenbons enthält nun die Angaben analog zum separaten Abholschein.

Holt der Kunde die Nachliefer-Artikel ab, aktivieren Sie im Fenster **Abholung/Lieferung** die Option **Abholung**. Haben Sie Eintragungen zu

- Terminal-Abholnummer
- Angaben zum Abholungszeitpunkt
- Benachrichtigung des Kunden

vorgenommen, dann werden diese jetzt auf dem Abhol-Abschnitt des Kassenbons ausgewiesen.

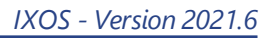

| PHARMATECHNIK                |
|------------------------------|
| Das Beste für Ihre Apotheke! |

| Abholung/Lieferung                                                                                                    |                    |
|----------------------------------------------------------------------------------------------------|--------------------|
|                                                                                                    |                    |
| Lieferung erwünscht                                                                                                    | Lieferadresse      |
| am Abholterminal (Terminal-Abholnummer)                                                                                                    | Name               |
|                                                                                                    |                    |
| Abholzeitpunkt                                                                                                    | Zusatz             |
| 10002021 0 1000                                                                                                    | Ortsteil           |
| @ Kunda anadan Kaina Banashishtinana                                                                                                    | Straße/Nr.         |
| Keine Benachrichtigung                                                                                                    | PLZ/Ort            |
| 08151/47110815 Saathoff, Bastian                                                                                                    | Land               |
| Freitext                                                                                                    |                    |
|                                                                                                    | Für Tour einplanen |
|                                                                                                    |                    |
|                                                                                                    |                    |
|                                                                                                    |                    |
|                                                                                                    |                    |
|                                                                                                    |                    |
|                                                                                                    |                    |
| Ohne Beleg                                                                                                    | OK Abbrechen       |
| FS                                                                                                    | F12 Esc            |
| 00665490 1 * 9,25<br>0 * abgegeben       EUR       9,25         Summe       EUR 9,25         Typ       Netto       MwSt       Brutto         19 %       7,77       1,48       9,25         gegeben bar       EUR 9,25         zurück       EUR 9,25         Sie erhalten folgende Bonuspunkte         Frau Gerborg Sacher       9         18.02.2021 11:06       KAS101         Sie wurden beraten von Herrn Duck         Vielen Dank für Ihren Einkauf         Auf Wiedersehen |                    |
| Pinky & Brain                                                                                                    |                    |
| - Keine TSE konfiguriert                                                                                                    |                    |
|                                                                                                    |                    |
|                                                                                                    |                    |
| Abnoi-Nr. 25540                                                                                                    |                    |
| Terminal-Abholnummer 973711<br>ASPECTON DS HUSTENSAFT SAF<br>00665490 Einzelpreis 9,25 EUR<br>1 * nachzuliefern                                                                                                    |                    |
| Zu zahlen<br>EUR 0,00                                                                                                    |                    |
| Abholung ab Donnerstag 18.03.2021 15:00<br>Wir informieren Sie, sobald die Ware<br>vorrätig ist. 08151/47110815<br>Ihre bestellte Ware liegt max. 10 Tage für Sie<br>zur Abholung bereit.                                                                                                    |                    |
|                                                                                                    | Se                 |

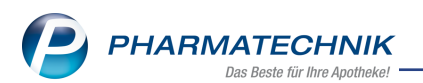

Darüber hinaus können Sie jetzt auch einen Fußtext konfigurieren, der auf den Abhol-Abschnitt gedruckt wird. Hierzu wählen Sie im Modul **Druckformulare** den Kassenbon aus und geben bei **Abhol-Abschnitt-Fußtext** den gewünschten Fußtext ein.

|    | Titel                                 | Freitext                                                                                                    |           |
|----|---------------------------------------|----------------------------------------------------------------------------------------------------|-----------|
|    | Bedienerhinweistext                   | Sie wurden beraten von                                                                                                    |           |
|    | Vorname (Bearbeiter) drucken          |                                                                                                    |           |
|    | Fußtext                               | <z>Vielen Dank für Ihren Einkauf<nz><z>Auf<br/>Wiedersehen<nz><z>NZ&gt;<z>Pinky &amp;<br/>Brain<nz><z></z></nz></z></z></nz></z></nz></z> |           |
|    | Abhol-Abschnitt: Fußtext              | Ihre bestellte Ware liegt max. 10 Tage für Sie zur Abholung bereit                                                                        |           |
|    | Text für Ausdruck Bezugspreis ABDA-VK | ABDA-VK                                                                                                    |           |
|    | Text für Ausdruck Bezugspreis UVP     | Unverb. Preisempfehlung                                                                                                    | *         |
|    |                                       | OK                                                                                                    | Abbrechen |
|    |                                       | F12                                                                                                    | Esc       |
| hr | <sup>-</sup> dazu lesen Sie hier:     |                                                                                                    |           |
| າດ | lung für Nachliefer-Arti              | kel anlegen                                                                                                    |           |

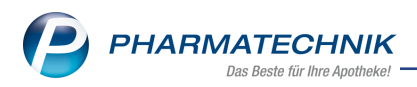

# 4 Faktura

### 4.1 Positionsbezogene Informationen für Lieferschein und Rechnung erfassen

#### Anwendungsfall: Hinweise für Lieferscheine und Rechnungen

Modul: Kasse, Faktura

#### Neu/geändert:

Sie haben jetzt die Möglichkeit, zu jeder Verkaufsposition eine Information für den Lieferschein-/Rechnungsempfänger zu hinterlegen.

Nutzen Sie dazu in der Kasse das Kontextmenü in der Zeile der entsprechenden Verkaufsposition.

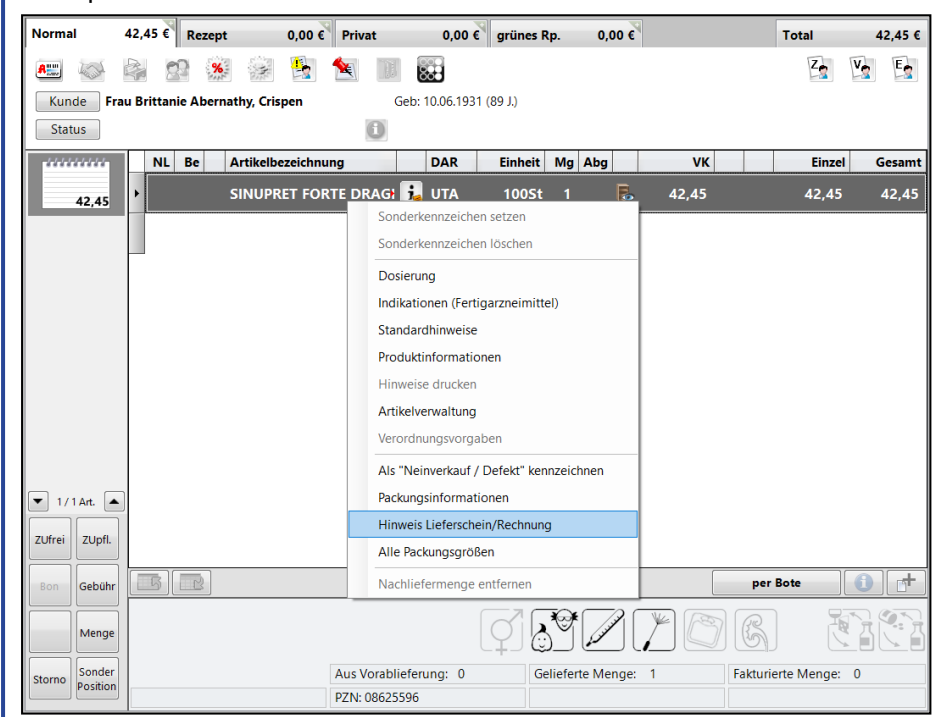

Im Kontextmenü wählen Sie den Eintrag **Hinweis Lieferschein/Rechnung** an. Das Fenster **Hinweis für Lieferschein und Rechnung erfassen** öffnet sich.

| Hinweis für Lieferschein und Rechnung erfassen | _ ?                     |
|------------------------------------------------|-------------------------|
| Hinweis                                        |                         |
|                                                | ∧                       |
| Text<br>löschen<br><b>F4</b>                   | OK Abbrechen<br>F12 Esc |

Im Freitextfeld geben Sie die Information ein, die Sie zu dieser Position auf den Lieferschein und die Rechnung gedruckt haben möchten.

Auch über die Funktion **Position ändern - Strg+F8** können Sie einen Hinweis für den Lieferschein bzw. für die Rechnung erfassen.

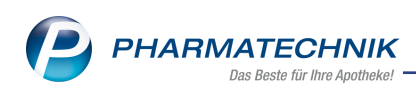

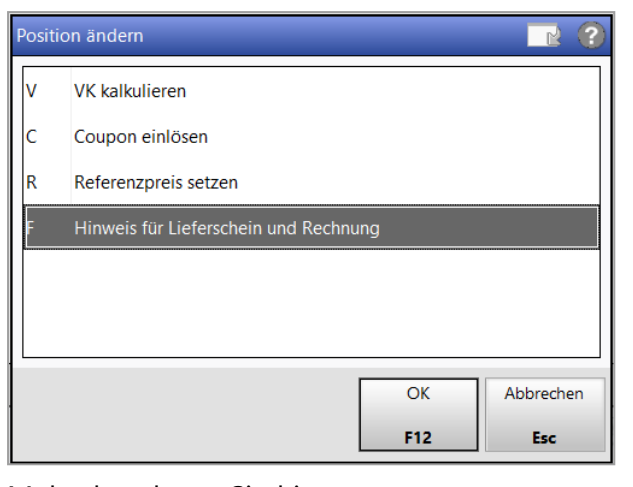

Mehr dazu lesen Sie hier: Verkaufsposition ändern

Der Hinweistext wird im Artikelinformationsfeld eingeblendet und zusätzlich in einem Tooltip dargestellt, sofern Sie die Artikelinformation **Hinweis Lieferschein/Rechnung** per Konfigurationsparameter aktiviert haben.

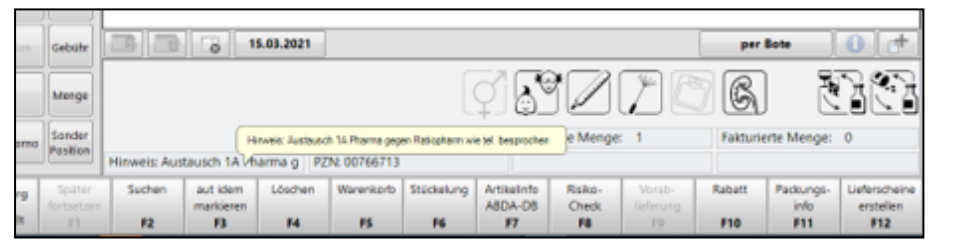

Mehr dazu lesen Sie hier:

Artikelinformationsfeld zum aktuell ausgewählten Artikel

In der **Faktura** unter dem Register **Aufträge** signalisiert Ihnen das Icon **U** im Bereich **Details**, dass ein Hinweis für diese Position vorliegt. Der Tooltip zeigt Ihnen den Inhalt des Hinweises an.

|         | Rechenbasis                  | Brutto       | Letzte Änderung    | 12.03.2021 08:41 |             |             |                      |
|---------|------------------------------|--------------|--------------------|------------------|-------------|-------------|----------------------|
|         | Im Voraus geleistete Zahlung | €            | Letzter Bearbeiter | Acosta           |             |             |                      |
|         | Artikelbezeichnung           | PZN DAR      | Einheit Menge      | Gratis NL        | Einzelpreis | Gesamtpreis | Kunde                |
|         | SINUPRET FORTE DRAGEES       | 08625596 UTA | 100St 1            |                  | 42,45       | 42,45 🛃     | Abernathy, Brittanie |
| Details |                              |              |                    |                  |             |             |                      |
| Me      | ehr dazu lesen               | Sie hier:    |                    |                  |             |             |                      |
| Fal     | ktura: Aufträge              | anleger      | und verw           | alten            |             |             |                      |

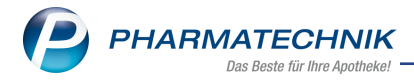

# **5** Blistermanagement

### 5.1 OCS-Artikel-Nr. konfigurieren

#### Anwendungsfall: Blisteraufträge an das Blisterzentrum übertragen

Modul: Blistermanagement, Systempflege

#### Neu/geändert:

Einige Blisterzentren akzeptieren ausschließlich Aufträge mit PZNs der größten Packungseinheit eines Artikels. In diesem Fall stellen Sie den Konfigurationsparameter **OCS-Arti**-

#### kel-Nr. auf PZN (größte Packung).

Sie finden ihn in den **Systemeinstellungen** unter dem Eintrag **System pflegen** auf der Seite **Blistern**.

Mehr zum Thema: Konfigurationsparameter: OCS-Artikel-Nr

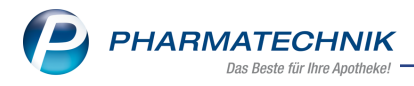

# 6 Artikelverwaltung

### 6.1 Artikellisten: PZN kopieren

#### Anwendungsfall Artikelsuche, Artikeldetails

Modul: Artikelverwaltung, Kasse

#### Neu/geändert:

Die PZN eines Artikels kann jetzt in Artikel-Trefferlisten über das Kontextmenü in eine Zwischenablage kopiert und mit **Strg+V** in ein anderes Fenster eingefügt werden. Dabei ist das Einfügen sowohl innerhalb als auch außerhalb IXOS möglich.

|        | 2 Anbieter        | <u>2</u> Lagerort | <u>4</u> Langname | 5 Ansicht 5 | <u>6</u> Ansicht 6  | 7 Ansicht 7 | 1      |  |
|--------|-------------------|-------------------|-------------------|-------------|---------------------|-------------|--------|--|
| Artike | Ibezeichnung      | DAR               | Einheit NP        | PZN         | Anbieter            | VK          | Status |  |
| SINUP  | PRET DRAGEES      | UTA               | 50St N2           | 02493283    | BIONORIC            | 14,40       | 1 🚈    |  |
| SINUP  | RET DRAGEES       | UTA               | 100St N3          | 02493308    | BIONORICA           | 24,50       | +      |  |
| SINUP  | RET DRAGEES       | UTA               | 200St nb          | 03243000    |                     | 42.70       | +      |  |
| SINUP  | RET DRAGEES       | UTA               | €X10X50St nb      | 01231       | An Kasse übergeber  | n           |        |  |
| SINUP  | RET EXTRACT       | UTA               | 20St N1           | 09285       | Varkaufsdatan       |             |        |  |
| SINUP  | RET EXTRACT       | UTA               | 40St kA           | 09285       | Einkauf/Angebote    |             |        |  |
| SINUP  | RET EXTRACT       | UTA               | 10X40St nb        | 07711       | Preisgestaltung     |             |        |  |
| SINUP  | RET FORTE         | UTA               | 20St N1           | 13966       | Preishistorie       |             |        |  |
| SINUP  | RET FORTE         | UTA               | 50St N2           | 13966       | Statuswechsel       |             |        |  |
| SINUP  | RET FORTE         | UTA               | 100St N3          | 13966       | Manuell auffüllen   |             |        |  |
| SINUP  | RET FORTE         | UTA               | 20St N1           | 10552       | PZN kopieren        |             |        |  |
| SINUP  | RET FORTE         | UTA               | 50St N2           | 10552       | Onlineanfrage       |             |        |  |
| SINUP  | RET FORTE         | UTA               | 100St N3          | 10552       | Onlinebestellung    |             |        |  |
| SINUP  | PRET FORTE DRAGEE | 5 U <u>TA</u>     | 20St N1           | 08625       | Dosierung           |             | 11 🖏   |  |
| SINUP  | RET FORTE DRAGEE  | S UTA             | 50St N2           | 08625       | Standardhinweise    |             | 3 🖏    |  |
| SINUP  | RET FORTE DRAGEE  | S UTA             | 100St N3          | 08625       | Alternative Medizin |             | 1 💫    |  |

#### Mehr dazu lesen Sie hier:

Kontextmenues

#### 6.2 Erweiterte Artikelsuche: neues Suchkriterium

#### Anwendungsfall: Artikelsuche

Modul: Artikelverwaltung, Kasse

#### Neu/geändert:

In der erweiterten Artikelsuche auf der Seite **Artikelsuche** wurde das Suchkriterium **Anbie**ter-Artikelnr. hinzugefügt.

| Erweiterte Artikelsuche |                                                                                                    |                                       |
|-------------------------|----------------------------------------------------------------------------------------------------|---------------------------------------|
| Wirkstoffsuche          | Artikelsuche                                                                                                    |                                       |
| Artikelsuche            | Artikelnr. / Kurzbezeichnung<br>Artikelbezeichnung (Langname)<br>Darreichungsform<br>Normpackung<br>Kurzcode<br>ABDA-Warengruppe | Packunosorôße     Anbieter-Artikelnr. |
|                         | Anhistor / Harstallar                                                                                                    | Anbieter-Artikelnr.                   |

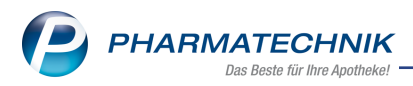

Mehr dazu lesen Sie hier: Erweiterte Suche: Artikelsuche

# 6.3 Lagerinfo F&P: Anzeige des Verfalldatums

#### Anwendungsfall: Verfalldatum anzeigen lassen

Modul: Artikelverwaltung, Kasse

#### Neu/geändert:

Auf der Seite **Lagerinfo F&P** wurde die Tabelle um die Spalte **Verfall** erweitert. Somit ist das nächste Verfalldatum eines Artikels sofort ersichtlich.

| Artikelbezeichnur           | 9                 | DAR      | Einheit | NP      | PZN         | Status     | Verfall | Bestand   | Res.Mg | •  | 6  |
|-----------------------------|-------------------|----------|---------|---------|-------------|------------|---------|-----------|--------|----|----|
| RAMILICH 5 mg               | Tabletten         | 🙀 ТАВ    | 100St   | N3      | 01983648    | POS        | 09.2016 | 14        |        | •  | 18 |
| <u>A</u> BDA-Basisinfo      | Lagerinfo Filiale | n & Part | ner     |         |             |            |         |           |        |    |    |
| ABDA-Abgabeinfo             | Name              | Kürzel   | Status  | AMO     | Verfall Bes | stand Rese | rviert  | Verfügbar | EK     | VK |    |
|                             | 👔 Tal Apotheke    | TA       | POS     | 8,23 🗟  | 09.2016     | 14         | 0 🖼     | 9         | 3,15   |    |    |
| ABDA-Ver <u>t</u> riebsinfo | Rerg Apotheke     | BA       | POS     | 22,08 式 | 08.2016     | 464        | 0       | 464       | 3,11   |    |    |
| AB <u>D</u> A-Lagerinfo     |                   |          |         |         |             |            |         |           |        |    |    |
| ABDA- <u>Ä</u> nderungsinfo |                   |          |         |         |             |            |         |           |        |    |    |
| Einkauf / Retoure           |                   |          |         |         |             |            |         |           |        |    |    |
| Einkauf / Angebote          |                   |          |         |         |             |            |         |           |        |    |    |
| <u>V</u> erkauf             |                   |          |         |         |             |            |         |           |        |    |    |
| Bedarfs <u>s</u> tatistik   |                   |          |         |         |             |            |         |           |        |    |    |
| Bestell <u>o</u> ptimierung |                   |          |         |         |             |            |         |           |        |    |    |
| Preisgestaltung             |                   |          |         |         |             |            |         |           |        |    |    |
| <u>L</u> agerdaten          |                   |          |         |         |             |            |         |           |        |    |    |
| Lageri <u>n</u> fo F&P      |                   |          |         |         |             |            |         |           |        |    |    |
|                             |                   |          |         |         |             |            |         |           |        |    |    |
| Rabattvereinbarungen        |                   |          |         |         |             |            |         |           |        |    |    |

# 6.4 Spalte 'Verfall' in Trefferlisten konfigurieren

#### Anwendungsfall: Verfalldatum anzeigen lassen

Modul: Artikelverwaltung, Kasse

#### Neu/geändert:

Die Spalte **Verfall** können Sie jetzt in den freien Ansichten der Artikel-Trefferlisten und in der Trefferliste des Rezeptscans anzeigen lassen. Nutzen Sie dazu die Tabellenkonfiguration mit der Funktion **Einstellungen - Alt+F12**.

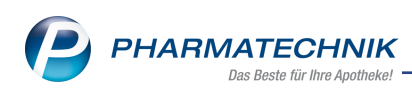

| Gültig für                                                                                                    | Aktuelle Ansicht                                      | Konfiguration                                                       | Aktiv            |
|----------------------------------------------------------------------------------------------------|-------------------------------------------------------|---------------------------------------------------------------------|------------------|
| XOS-Standard                                                                                                    | ✓                                                     | IXOS-Standard                                                       | ✓                |
| diese Apotheke                                                                                                    |                                                       |                                                                     |                  |
| diesen Benutzer                                                                                                    |                                                       |                                                                     |                  |
| diesen Arbeitsplatz                                                                                                    |                                                       |                                                                     |                  |
| diesen Benutzer an diesem Arbeitsplatz                                                                                                    |                                                       |                                                                     |                  |
| Nicht angezeigt       Teilbarkeitsinfo (Icon, lizenzabhängig)       Mörserbarkeitsinfo (Icon, lizenzabhängig)       Lagerung (Icon)       Artikelklassifikation (Spalte 1)       Artikelklassifikation | Angeze<br>Abgabel<br>Artikelbe<br>Darreich<br>Packung | i <b>gt</b><br>bedingung (Icon)<br>ezeichnung<br>ungsform<br>sgröße | E                |
| Artikelklassifikatio<br>Artikelklassifikatio<br>Ründelpackung (con lizenzabbrugig)<br>Verfall                                                                                                    | Apo-EK<br>VK<br>Eigener                               | VK / Günstiger Rohertrag (Id                                        | :on) 💌           |
| IXOS-<br>Standard<br>F4 F5                                                                                                    |                                                       | ОК<br><b>F12</b>                                                    | Abbrechen<br>Esc |

Trefferliste im Rezeptscan konfigurieren

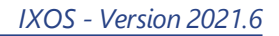

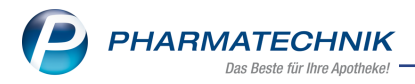

# 7 Preise und Kalkulation

### 7.1 Neue Funktion "Preise aus Datei" für Aktionspreislisten

#### Anwendungsfall: Preise aus einer Datei in eine Aktionspreisliste importieren Modul: Preise und Kalkulation

#### Neu/geändert:

Mit der neuen Schaltfläche **Preise aus Datei - F11** können Sie Artikel mit ihrem Preis aus einer \*.csv- oder \*.txt-Datei in eine Aktionspreisliste einfügen.

| Artikel für Aktion selektie | ren                | 💽 🔽       |
|-----------------------------|--------------------|-----------|
| Aktion                      |                    |           |
| April 2021 / 01.04.2021     | - 30.04.2021       |           |
| L                           |                    |           |
| Artikelsortiment            |                    |           |
| Artikelliste (manuell       | / Reports / Datei) |           |
|                             |                    |           |
| Artikel aus Preisliste      |                    |           |
| Preisliste                  |                    |           |
| Preis gültig am             |                    |           |
|                             |                    |           |
| Preisvorschlag              |                    |           |
| Rechenregel*                |                    |           |
| Preise übernehmen           |                    |           |
| Preise manuell erfas        | sen                |           |
|                             |                    |           |
| Preise                      | ОК                 | Abbrechen |
| F11                         | F12                | Esc       |

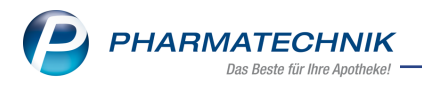

Diese Dateien enthalten pro Zeile eine PZN und den Preis, durch Semikolon voneinander getrennt.

```
aktionspreise_21_04.txt - Editor
```

```
Datei Bearbeiten Format Ansicht Hilfe

01987824;6,19

8861888;2,59

12595323;2,53

12595317

3962165;1,62

3962142;2,35
```

Die Preise erscheinen dann in der Registerkarte "Artikel" in der Aktionspreisliste

| Arti | kel (0 | )/0)                         |           |               |                    |      |           |            |            |            |   |
|------|--------|------------------------------|-----------|---------------|--------------------|------|-----------|------------|------------|------------|---|
|      |        | Aktion / Zeitraum April 2021 | / 01.04   | .2021 - 30.04 | 4.2021             |      |           |            |            | •          | 🗗 |
|      |        | Filterkriterien Gültigkeit   | : siehe A | Aktionszeitra | ium                |      |           |            |            |            |   |
|      |        | Artikelbezeichnung           | DAR       | Einheit       | Anbieter           | VK   | Rohertrag | Spanne (%) | Gültig von | Gültig bis |   |
|      | I      | BEPANTHEN ANTISEPT WU        | CRE       | 20 g          | Bayer Vital GmbH   | 6,19 | 2,69      | 51,73      | 01.04.2021 | 30.04.2021 | % |
|      | I      | WICK BLAU O ZUCKER           | BON       | 72 g          | Dallmann's Pharma  | 2,59 | 0,85      | 35,12      | 01.04.2021 | 30.04.2021 | % |
|      | I      | WICK BLAU MENTHOL OZ B       | BON       | 72 g          | Dallmann's Pharma  | 2,53 | 0,67      | 28,39      | 01.04.2021 | 30.04.2021 | % |
| Δ    | 1      | WICK BLAU MENTHOL MZ B       | BON       | 72 g          | Dallmann's Pharma  |      |           |            | 01.04.2021 | 30.04.2021 | % |
|      | ı      | WICK BLAU ICEBERGS EXT S     | KGU       | 21 g          | Procter & Gamble 6 | 1,62 | -0,22     | -14,57     | 01.04.2021 | 30.04.2021 | % |
|      | I      | WICK BLAU ICEBERGS           | KGU       | 21 g          | Procter & Gamble 6 | 2,35 | 0,47      | 21,36      | 01.04.2021 | 30.04.2021 | % |
|      |        |                              |           |               |                    |      |           |            |            |            |   |

Mehr dazu lesen Sie in <u>Preislisten mit Aktionszeiträumen anlegen, bearbeiten und ver-</u>walten.

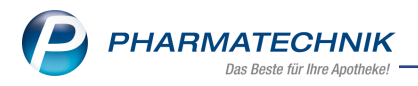

# 8 Kontakte

# 8.1 Neue Berechtigungen in Bezug auf Faktura-Einstellungen in den Kontakten

### Anwendungsfall: Fakturamodell und Fakturaerlaubnis bearbeiten Modul: Kontakte

#### Neu/geändert:

Folgende Funktionen sind nun Bestandteil des Berechtigungskonzeptes:

- Faktura-Erlaubnis am Kunden aktivieren/deaktivieren
- Zuordnen und entfernen der Fakturamodelle am Kunden sowie kundenspezifische Einstellungen am Fakturamodell vornehmen.

Nutzen Sie das Modul **Arbeitsplatzschutz** mit Berechtigungskonzept, dann können Sie diese Funktionen für einzelne Mitarbeiter bzw. Benutzerrollen aktivieren/deaktivieren. Sie finden die Rechte in der Rechtegruppe **Kontakte>Kunde:** 

- "Faktura-Erlaubnis" pflegen
- "Fakturamodelleinstellungen" pflegen

| Interest Arbeitsplatzschutz                                                                                                    | Ů <u>L</u> <sub>2</sub> ? ©                                                                                                    | द्ध × |
|----------------------------------------------------------------------------------------------------|----------------------------------------------------------------------------------------------------|-------|
| Arbeitsplatz                                                                                                    | letzte Änderung                                                                                                    | ▲ 147 |
| APL209                                                                                                    | 15.03.2021                                                                                                    | 314   |
| Kennwortschutz: Attiviert                                                                                                    | Automatisches Sperren von IXOS bei Inaktivität: Nie ch vergebene Berechtigungen Suchen nur Rechte 11/103 (3 manuell zugeordnet) Rechte 11/103 (3 manuell zugeordnet) Rechte 11/103 (3 manuell 21 manuell 21 | E     |
| Berechtigung, den Tagesabschluss<br>anzustoßen (ohne Druck) und alle nicht<br>umsatzrelevanten Abfragen in den<br>Reports durchzuführen. | Enthalten in den Rollen: Leiter                                                                                                    |       |
| Strg Speichern<br>Alt F1                                                                                                    | Rollen-<br>verwaltung<br>F5                                                                                                    |       |

Diese Berechtigung greift auch im Modul **Reports**. Per Massendatenverarbeitung können auch hier keine Fakturamodelle zugeordnet oder entfernt werden oder eine Faktura-Erlaubnis aktiviert/deaktiviert werden.

Mehr zum Thema: Arbeitsplatzschutz

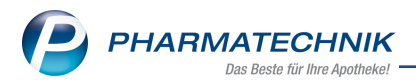

### 8.2 Anbieter-Kontakte: Erweiterung der Adressdaten

# Anwendungsfall: Adressdaten der Anbieter Kontakte hinterlegen

# Modul: Kontakte

### Neu/geändert:

Die von der ABDA gepflegten Anbieter-Daten enthalten nun erweiterte Straßen-Angaben. Diese Adress-Informationen werden in den Zeilen **Zusatz** der Standardanschrift eingetragen und auf das Adress-Etikett gedruckt.

Mehr zum Thema lesen Sie hier: Anbieter-Kontakte

# 8.3 Kunden-Kontakte Typ 'Firma': Weitere Daten erweitert

#### Anwendungsfall: IDF-Nummer des Firmenkunden hinterlegen

#### Modul: Kontakte

#### Neu/geändert:

Möchte ein Firmen-Kunde für seine Bestellungen einen elektronischen Kanal nutzen, dann hinterlegen Sie in den Stammdaten die **IDF-Nummer**. Diese ist für die Bestellung zur Identifizierung des Kunden erforderlich.

Das neue Eingabefeld wurde im Bereich Weitere Daten integriert.

| 🥔 Kontakte > Kunde        |                   |                             | Ů L 🖵 ? @ ₪ ×                         |
|---------------------------|-------------------|-----------------------------|---------------------------------------|
| Name                      |                   | PLZ                         | Ort Telefonnummer 1                   |
| Aaron                     |                   | 0094                        | 4 Berg/Gottsmannsg +49/(0)7936/24 561 |
| Stammdaten                | Stammdaten        |                             | Att 140 🖓 🖄 🕅 👅                       |
| Snezifische Daten         | Kontaktdaten      |                             | Kontaktrolle                          |
| petrivere <u>c</u> ateri  | Anrede            | Frau 🔹                      | Status Aktiv -                        |
| Medikationsmanagement     | Name*             | Aaron                       | Anlage 07.03.2008                     |
|                           | Kostenstelle      |                             | Änderung 12.03.2021 Barry, Ada        |
| Viedikations <u>p</u> lan |                   |                             | Kunde (Firma) 🔽                       |
| Risikomanagement          |                   |                             | Typ 🔘 Person 🔘 Firma                  |
|                           | Standardanschrift |                             |                                       |
| <u>/</u> erkaufsdaten     | Adressat          | Collen Cobb                 | Standardkommunikation                 |
| - 14                      | Zusatz            | aaaa                        | Telefon +49 / 7936 / 24 -             |
| _aktura                   |                   | bbbbb                       | Mobil                                 |
| Zahlungsverkehr           | Ortsteil          |                             | Telefax                               |
|                           | Postfach          |                             | E-Mail                                |
| <u>R</u> abatt / Preise   | Straße / Nr.      | Am Steinbühl 123            | Homepage                              |
| Ronuskonten               | PLZ / Ort         | 00944 Berg/Gottsmannsgrün • | Weitere Daten                         |
| 2011USROTTEN              | Land              | Deutschland                 | Kundennummer 575                      |
| Anschriften               | Bemerkung         |                             | USt-IdNr.                             |
|                           |                   |                             | IDF-Nummer                            |
| 2 <u>u</u> gangsdaten     |                   |                             | Einwilligungserklärung 📃              |
| lassifikationen           |                   |                             | Faldura Edaubais                      |
|                           |                   |                             | IDF-Nummer                            |
|                           |                   |                             |                                       |
|                           |                   |                             |                                       |
|                           |                   |                             |                                       |
|                           |                   |                             |                                       |
| Strg Speichern Suche      | n Neu Lösche      | en Offene Info Kontaktroll  | e Drucken Einwillig.                  |
| Alt                       |                   | andern                      | verwalten                             |
| A = la                    | <b>T</b> I2       |                             |                                       |
| vienr zum                 | inemal            | esen Sie nier:              |                                       |
| (unden C                  | +                 | top                         |                                       |
| unden-S                   | lammdat           | len                         |                                       |

# 8.4 Telefonnummer-Eingabe optimiert

Anwendungsfall: Telefonnummer in den Kontakten hinterlegen

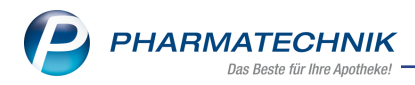

### Modul: Kontakte Neu/geändert:

Die Eingabe der Telefonnummer ist nun komfortabler. Die Landesvorwahl ist automatisch vorbelegt, der Cursor befindet sich bereits im Feld **Vorwahl**.

Mehr zum Thema lesen Sie hier: Kunden-Stammdaten

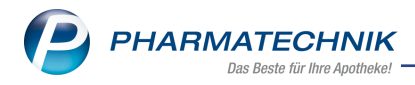

# 9 Rezepturen

#### 9.1 Rezepturbestandteil auswählen

#### Anwendungsfall: Rezepturbestandteil auswählen

Modul: Rezepturen

#### Neu/geändert:

Für Artikel mit Hilfstaxenergänzung können Sie neben dem Artikelnamen (altlateinische Bezeichung) auch nach der deutschen oder neulateinischen Bezeichnung suchen. Vor der Suche aktivieren Sie die entsprechende Checkbox(en).

| Such   | nbegriff | hydro                                   |                     |             |             |                  |                        |                    | <b>Q</b> , |
|--------|----------|-----------------------------------------|---------------------|-------------|-------------|------------------|------------------------|--------------------|------------|
|        |          | Latein/ FAM-Bezeichnur                  | ng 🗸                | Deutsch     | he Bezeichr | nung (Dt.)       | Neulateinische B       | ezeichnung (NeuL.) |            |
|        | Be       | ezeichnung                              |                     | DAR         | Einheit     | PZN              | Anbieter               | EK                 | Status     |
| 5      | H        | YDROCHINONUM                            |                     |             | 100g        | 02306424         | INTERN-DROGEN          | 0,00               |            |
| 5      | ★ Ну     | ydrocortison                            | Dt.                 |             | 19          | 01705027         | INTERN-DROGEN          | 4,25               |            |
| ,      | ★ ну     | ydrocortisonacetat                      | Dt.                 |             | 19          | 01705056         | INTERN-DROGEN          | 4,38               |            |
| ,      | ★ н      | YDROCORTISONUM                          |                     |             | 19          | 01705027         | INTERN-DROGEN          | 4,25               |            |
| 5      | ★ н      | YDROCORTISONUM ACETICU                  | M                   |             | 19          | 01705056         | INTERN-DROGEN          | 4,38               |            |
| į      | ≠ Hy     | ydrogenium Perox Sol 3%                 |                     |             |             | 08000349         |                        | 0,00               |            |
| 5      | # H\     | YDROGENIUM PEROX SOL 39                 | 6                   |             | 1000g       | 03433834         | INTERN-DROGEN          | 0,00               |            |
| 5      | ★ н      | YDROGENIUM PEROX SOL CO                 | DN€                 |             | 1000ml      | 01705079         | INTERN-DROGEN          | 4,73               |            |
| ,      | ★ ну     | ydrophile Salbe                         | Dt.                 |             | 250g        | 01710057         | INTERN-DROGEN          | 5,48               |            |
| ,      | Hy       | ydrophobes Basisgel                     | Dt.                 |             | 100g        | 03944090         | INTERN-DROGEN          | 0,00               |            |
|        | Mas      | ssenanteil Bestandteil                  |                     |             |             | PZN              | Anbiete                | ir                 |            |
| *      | T        | 10 HYDROGENIUM PI<br>90 AQUA PURIFICATA | EROX SOL<br>PLUS ZU | CONC<br>SCH |             | 017050<br>023447 | 79 INTERN<br>78 INTERN | -DROGEN<br>-DROGEN |            |
| Sucher | n        | Alle Warenkorb                          |                     |             |             |                  |                        | ОК                 | Abbrech    |
|        |          | Artikel                                 |                     |             |             |                  |                        |                    |            |

Per Konfigurationsparameter ist ab sofort eine dauerhafte Aktivierung möglich. Damit legen Sie fest, welche Bezeichnung für die Suche nach Rezepturbestandteilen standardmäßig berücksichtigt werden soll.

Den Konfigurationsparameter **Vorbelegung Suche Rezepturbestandteile** finden Sie in den **Systemeinstellungen** der **Rezepturen** auf der Seite **Allgemein**.

Mehr dazu lesen Sie hier: Rezepturbestandteile auswählen

#### 9.2 PZN der Rezepturbestandteile anzeigen

#### Anwendungsfall: PZN anzeigen lassen

# Modul: Rezepturen

#### Neu/geändert:

Im Tooltip eines Rezepturbestandteils sehen Sie jetzt die PZN, die für diesen Bestandteil verwendet wird.

|    | Bestandteil                                        | AA/AD | Mengeneingabe |  | EKF | Soll-Einwaage | Ist-Einwaage* |    | Prüfnr./ChB.* |  |
|----|----------------------------------------------------|-------|---------------|--|-----|---------------|---------------|----|---------------|--|
|    | ALUMINIUMCHLORID HEXAHYDRA                         |       | 10,0 g        |  |     | 10,0000 g     |               | g  |               |  |
| *  | GLYCERINUM                                         |       | 2,0 g         |  |     | 2,0000 g      |               | g  |               |  |
| *  | SPIR 96 % F.REZ+DEF                                |       | 58,33 ml      |  |     | 58,3300 ml    |               | ml |               |  |
| *  | AQUA AQUA PURIFICATA PLUS ZUSCH 1000               | ml    | 21,66 ml      |  |     | 21,6600 ml    |               | ml |               |  |
|    |                                                    |       |               |  |     |               |               |    |               |  |
| D  | eerbeitert Acesta                                  | Charg | onhozoichnung |  |     |               |               |    |               |  |
| Me | Mehr dazu im Thema: Rezepturbestandteile auswählen |       |               |  |     |               |               |    |               |  |

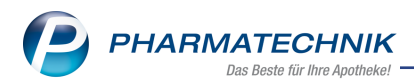

### 9.3 Herstellungsprotokoll: Angaben zur Plausibilitätsprüfung möglich

#### Anwendungsfall: Angaben zur Plausibilitätsprüfung eintragen

# Modul: Rezepturen

# Neu/geändert:

Auf dem Herstellungsprotokoll unter dem Reiter **Vorbereitung** können Sie jetzt Angaben zur Plausibilitätsprüfung hinterlegen. Hierfür steht Ihnen das neue Eingabefeld **Plausibilitätsprüfung** zur Verfügung.

Die **Protokoll-Nr.** wird nach Freigabe der Plausibilitätsprüfung automatisch eingetragen.

| Bezeichnur   | ng                |                     |                    |                                | Chargen    | ıgröße Kateg              | orie               |                        | ▲ 1         |
|--------------|-------------------|---------------------|--------------------|--------------------------------|------------|---------------------------|--------------------|------------------------|-------------|
| Aluminiun    | nchlorid-hexahL   | .ösung              |                    |                                | 80,703     | 1g Vorla                  | je                 |                        | 1           |
| Bestandte    | eil               |                     | AA/AD              | Mengeneingabe                  | EKF        | Soll-Einwaage             | st-Einwaage*       | Pr                     | üfnr./ChB.* |
| ALUMINI      | UMCHLORID HEXA    | AHYDRA              |                    | 10,0 g                         |            | 10,0000 g                 |                    | g                      |             |
| ★ GLYCERIN   | IUM               |                     |                    | 2,0 g                          |            | 2,0000 g                  |                    | g                      |             |
| ★ SPIR 96 %  | F.REZ+DEF         |                     |                    | 58,33 ml                       |            | 58,3300 ml                |                    | ml                     |             |
| ★ AQUA PU    | IRIFICATA PLUS ZU | SCH                 |                    | 21,66 ml                       |            | 21,6600 ml                |                    | ml                     |             |
| Bearbeiter*  | Acosta            |                     | Charg              | enbezeichnung                  |            |                           |                    |                        |             |
| orbereitung  | Planung           | <u>H</u> erstellung | Freigabe           | Herstellungs <u>a</u> nweisung | Ereigabe H | lerstellungsprotok        | ll                 |                        |             |
| Plaus        | sibilitätsprüfung | Protokoll-Nr.       |                    |                                | Her        | rstellungsanweisun        | g<br>Protokoll-Nr. |                        |             |
| Dar          | rreichungsform*   |                     |                    |                                |            | Aufbewahrung              | *                  |                        | •           |
| К            | (unde/Tierhalter  |                     |                    |                                |            | ggf. Tiera                | t                  |                        |             |
|              | Arzt              |                     |                    |                                |            |                           |                    |                        |             |
|              | Literatur*        |                     |                    |                                | •          |                           |                    |                        |             |
| rg Speichern | h                 | Eintra<br>Iösch     | ag TaxG<br>en zuor | ruppe Einwaagen-<br>korrektur  | Rez        | eptur-<br>brails<br>F8 50 |                    | Bereit zur<br>Freigabe | Freigeber   |
| • F1         |                   | F4                  |                    | 5 <b>r6</b>                    |            | r8 F9                     |                    | 111                    | F12         |
|              |                   |                     |                    |                                |            |                           |                    |                        |             |

Herstellungsprotokoll vorbereiten

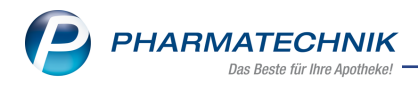

# 10 Warenlogistik

# 10.1 Prüfprotokoll für Ausgangsprodukte: Feld 'Chargen-Bezeichnung' erweitert

### Anwendungsfall: Chargen-Bezeichnung eingeben

Modul: Warenlogistik

#### Neu/geändert

In den Prüfprotokolldetails geben Sie auf der Seite **Kopfdaten** die offizielle Chargenbezeichnung des Ausgangsstoffes ein. Da einige Anbieter inzwischen umfangreiche Chargen-Bezeichnungen liefern, wurde das Eingabefeld **Chargen-Bezeichnung des Anbieters** jetzt erweitert.

Somit kann auch eine Chargen-Bezeichnung mit bis zu 50 Zeichen, die im Wareneingang erfasst und automatisch in die Ausgangsstoffprüfung übernommen wurde, im Feld **Char-gen-Bezeichnung des Anbieters** komplett dargestellt werden.

Mehr zum Thema:

Prüfprotokolle für Ausgangsstoffe - Kopfdaten eingeben

### 10.2 MSV3-Dienstanbieter

#### Anwendungsfall: MSV3-Anbieter auf der Seite Sendeparameter einrichten Modul: Kontakte, Warenlogistik

#### Neu/geändert:

Folgende Lieferanten bieten nun auch die Bestellung per MSV3 an, so dass Sie diese in IXOS als MSV3-Lieferanten nutzen können:

Candoro GmbH

Wenn Sie bei diesen Lieferanten bestellen, dann können Sie in der Kontaktverwaltung auf der Seite **Sendeparameter** die entsprechenden Zugangsdaten einrichten.

Der MSV3-Dienstanbieter **VEROCARE GmbH** wurde von der Firma **MEDI-MARKT Homecare GmbH** übernommen. Aus diesem Grund ist der MSV3-Dienstanbieter nun unter der neuen Firmenbezeichnung gelistet.

Die MSV3-Anbieter **BestPhago, Kehr, Kehr Berlin** und **Kehr Holdermann** verwenden nun das Sendeprotokoll **MSV3 Version 2.0** für Online-Anfragen und Bestellungen. Im Dropdown-Feld **MSV3-Dienstanbieter** sind diese Anbieter daher unter **MSV3 2.0 BestPhago**, **MSV3 2.0 Kehr**, **MSV3 2.0 Kehr Berlin** und **MSV3 2.0 Kehr Holdermann** gelistet.

Mehr dazu in der Online Hilfe: MSV3 Dienstanbieter

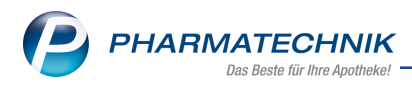

# **11 Reports**

### 11.1 Neue vordefinierte Abfrage in den Basisauswertungen

Anwendungsfall: Reportabfragen durchführen, speichern, bearbeiten oder löschen Modul: Reports

#### Neu/geändert:

In der Ergebniskategorie **Apotheke** steht Ihnen eine neue Basisauswertung zur Verfügung: **Branchenauswertung Apotheke** 

Die Auswertung gibt Auskunft über betriebswirtschaftliche Kennzahlen zur Unterstützung für bspw. Steuerberater.

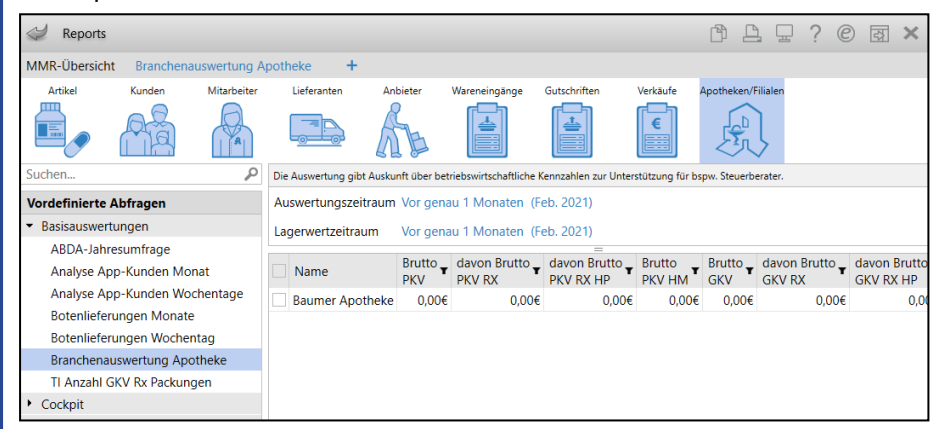

Mehr Informationen dazu finden Sie in folgenden Themen:

- Abfrage ausführen
- <u>Auflistung aller vordefinierten Abfragen</u>

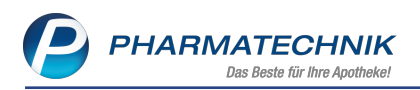

# 12 Informationen zu aktuellen Themen im Apothekenmarkt

Zahlreiche neue Herausforderungen bestimmen täglich Ihren Apothekenalltag, insbesondere auch auf dem Gebiet der gesetzlichen Regelungen.

Zu folgenden aktuellen Themen im Apothekenmarkt können Sie sich jederzeit gerne auf unserer **PHARMATECHNIK**-Homepage informieren. Sie erhalten dort die aktuellsten Informationen auf einen Blick.

# 12.1 Aktuelles zur Telematikinfrastruktur

Informationen dazu finden Sie auf unserer Homepage hier.

# 12.2 Aktuelles zu den eRezept Modellprojekten

Das eRezept wird in Zukunft die klassische Verordnung auf Papier im gesamten Gesundheitswesen ablösen. Mit unserer IXOS eRezept Lösung können Sie heute schon im Rahmen der Modellprojekte eRezepte empfangen. Bei Interesse erfahren Sie auf unserer Webseite mehr unter www.pharmatechnik.de/erezept

# 12.3 Änderung im Arbeitsablauf aufgrund der Corona-Situation

Das Coronavirus ist eine Herausforderung und verändert unseren Alltag. Kurzfristig geänderte Vorgaben und Entscheidungen können zu abweichenden Arbeitsabläufen mit IXOS führen. Wir möchten Sie dabei bestmöglich unterstützen. Umfangreiche Informationen dazu lesen Sie auf unserer Homepage <u>www.pharmatechnik.de/corona</u> Hilfreiche Antworten auf die häufigsten Fragen finden Sie unter folgendem Link: <u>IXOS FAQ</u> <u>zur Corona-Situation</u>

# 12.4 Aktuelles zur Kassensicherungsverordnung und TSE

Informationen auf unserer Homepage, FAQs zum Download und Webseminare finden Sie auf folgender Webseite: <u>https://www.pharmatechnik.de/kassensichv/</u> Eine umfangreiche Sammlung an FAQs finden Sie auf folgender Webseite: <u>htt-</u> ps://www.pharmatechnik.de/service/ixos-onlinehilfe-support/ixos-faq

# 12.5 Aktuelles zu securPharm

Informationen auf unserer Homepage finden Sie auf folgender Webseite: <u>http://www.pharmatechnik.de/securpharm</u>.

Eine umfangreiche Sammlung an FAQs finden Sie zum Download unter folgendem Link: https://www.pharmatechnik.de/service/ixos-onlinehilfe-support/ixos-faq.

Zu diesen und vielen anderen Themen können Sie sich auch gerne auf unserem Web-Portal in der Rubrik **IXOS FAQ** informieren.

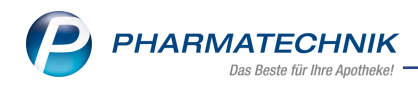

# 13 Unterstützung beim Arbeiten mit IXOS

### IXOS.eCall: Online-Support für IXOS

Wenn Sie Wünsche oder Fragen zur Funktionsweise von IXOS haben, dann können Sie direkt aus dem Modul **Notes**, Kategorie **Nachrichten** mit der Funktion **IXOS.eCall** den *PHARMATECHNIK*-Online-Support kontaktieren. Damit ist ein reibungsloser Ablauf in der Apotheke ohne Wartezeit am Telefon sowie ein effektiver Ablauf in der *PHARMATECHNIK*-Hotline gewährleistet.

#### Web-Portal des Online-Supports: www.pharmatechnik.de/online-support

Sie erhalten Hilfestellungen und Informationen, damit Ihr Anliegen schnellstmöglich geklärt werden kann. Sie finden hier die Kontaktdaten der **Hotline**, Formulare für **Supportanfragen**, **F**requently **A**sked **Q**uestions, die **IXOS-Onlinehilfe**, **Support-Dokumente**, den **Release-Plan**, Informationen zu **Produktschulungen** sowie ein Bestellformular für **Verbrauchsmaterialien**. Das Web-Portal des **Online-Supports** können Sie jederzeit entweder unter **www.pharmatechnik.de/online-support** oder aus dem Menü **Büro** über den Eintrag **@ Online-Support** oder per Fax an die **08151 / 55 09 296** erreichen.

#### Service-Hotline: 08151 / 55 09 295

Als **IXOS**-Anwender erreichen Sie die Service-Hotline unter der Rufnummer **08151 / 55 09 295**. Damit Sie die Rufnummer jederzeit griffbereit haben, wird diese auf dem IXOS Desktop links oben - unter dem Namen Ihrer Apotheke - angezeigt.

# Schnelle Hilfe - einfach das Hilfe-Icon oder 'Onlinehilfe - Alt+F1' wählen

Die **IXOS** Onlinehilfe liefert Ihnen Beschreibungen und Informationen für alle neuen sowie häufig verwendeten Funktionen.

Wenn Sie sich z.B. beim Arbeiten nicht sicher sind, wie der aktuelle Vorgang weiter bearbeitet werden soll, wählen Sie das Hilfe-Icon am rechten Rand der Navigationsleiste bzw. rechts in der Titelleiste von Fenstern oder **Onlinehilfe - Alt+F1**.

Die Onlinehilfe öffnet sich in einem neuen Fenster.

Sie erhalten dann automatisch Informationen zur laufenden Anwendung. In den meisten Fällen sind diese kontextsensitiv, d.h. sie beziehen sich direkt auf die Funktion, die Sie gerade verwenden.

# Informationen zu den Neuerungen der aktuellen Version abrufen

Sie können sich in der Onlinehilfe schnell über die neuesten Funktionen der aktuellen Version informieren. Rufen Sie zunächst mit **Onlinehilfe - Alt+F1** die Onlinehilfe auf. Klicken Sie dann im Inhaltsverzeichnis links auf das Buch **Das ist neu**.

Das Hilfethema mit den aktuellen Neuerungen öffnet sich.

Sie haben hier folgende Möglichkeiten:

- Versionsbeschreibung aufrufen.
- Direkt zu den ausführlichen Beschreibungen der wichtigsten Neuerungen springen.
- **Versions-Historie** aufrufen. Hier finden Sie die Neuerungen der letzten Versionen und können direkt auf deren Beschreibungen zugreifen.

2021.6.77